## 学務情報システムでの卒業論文(研究)題目の登録方法について (学部9月卒業予定者)

卒業論文(研究)の英文題目は、卒業証書とともに配付される Diploma Supplement に記載されます。以下の要領を参考に、学務情報システムから、必ず入力するようにしてください。入力期間は、卒業論文提出期間と同じです。

登録期間: 2021年7月1日(木)9:00 ~ 2021年7月2日(金)16:00

1. 学務情報システムにログイン後、メイン画面から「履修・成績情報」をクリックします。

| トップページ<br>Top page | メッセージ<br>Messages | <b>履修・成績情報</b><br>Course grades | 教職カルテ<br>karte | 学籍情報<br>Register information | 各種設定<br>Various settings |
|--------------------|-------------------|---------------------------------|----------------|------------------------------|--------------------------|
| アンケート回答            | アンケート集計結果         | <u>落し物</u>                      | 開講科目検索         | <u>年間行事予定</u>                | ログイン履歴                   |
| <u>ゼミ案内</u>        |                   |                                 |                |                              |                          |
|                    |                   |                                 |                |                              |                          |
|                    |                   |                                 |                |                              |                          |

2. サブカテゴリーから「論文題目等」クリックします。

3.「編集画面に進む」から、論文題目等を以下のとおり入力してください。

| トップページ<br>Top page      | メッセージ<br>Messages<br><u>抽選結果</u> |  | <mark>履修·成績情報</mark><br>Course grades<br><u>履修登録</u> | 教職カルテ<br>karte<br><u>履修時間割表</u> | 学籍情報<br>Register information<br><u>成績参照</u> | 各種設定<br>Various settings<br>論文題目等 |
|-------------------------|----------------------------------|--|------------------------------------------------------|---------------------------------|---------------------------------------------|-----------------------------------|
| 履修抽選                    |                                  |  |                                                      |                                 |                                             |                                   |
| <b>と題目等</b>             |                                  |  |                                                      |                                 |                                             |                                   |
| Ź位                      |                                  |  |                                                      |                                 |                                             |                                   |
| 論文 <mark>(</mark> 研究)題目 |                                  |  |                                                      |                                 |                                             |                                   |
| 論文(研究)題目(英語)            |                                  |  |                                                      |                                 |                                             |                                   |
| 卒業論文/卒業研究               |                                  |  |                                                      |                                 |                                             |                                   |
| ]本語/外国語                 |                                  |  |                                                      |                                 |                                             |                                   |
|                         |                                  |  | 信告天天日                                                | - 144 - 41                      |                                             |                                   |
|                         |                                  |  | 編集画面に                                                | 進む                              |                                             |                                   |

「学位」名 : 学士(言語・地域文化)のみ
 「論文(研究)題目」 : 執筆言語で記載(日本語、英語、その他の言語)
 「論文(研究)題目(英語)」 : 英語で記載
 「卒業論文/卒業研究」 : どちらか選択
 「日本語/外国語」 : 「論文(研究)題目」欄の記載言語に応じて選択

(編集画面)

| トップページ<br>Top page | メッセ-<br>Messag | ージ<br>Jes     | <b>履修・成績情報</b><br>Course grades | 教職力ルテ<br>karte | 学籍情報<br>Register information | 各種設定<br>Various settings |  |
|--------------------|----------------|---------------|---------------------------------|----------------|------------------------------|--------------------------|--|
| 履修抽選               | 抽選結果           |               | 履修登録                            | 履修時間割表         | 成績参照                         | 論文題目等                    |  |
| 文題目等 > 編集          | ŧ              |               |                                 |                |                              |                          |  |
| 学位                 |                | 学士(言語·地域文化) ~ |                                 |                |                              |                          |  |
| (研究) 題目            |                |               |                                 |                |                              |                          |  |
| (研究) 題目            | (英語)           |               |                                 |                |                              |                          |  |
| 業論文/卒業研究           |                |               |                                 |                |                              | ^                        |  |
| 本語/外国語             |                | 卒業論文<br>卒業研究  | -                               |                |                              | ~                        |  |
|                    |                |               | 中止する                            | 確認画面に進む        |                              |                          |  |
|                    |                |               |                                 |                |                              | ▲ ページの先                  |  |

4.「確認画面に進む」から、入力項目に間違いがないか確認後、確定してください。入力 期間内であれば、確定後であっても、編集し変更することができます。<u>必ず、Google</u> Classroom で提出した卒業論文と同じタイトルとしてください。

|                 |      | <mark>履修・成績情報</mark><br>Course grades                                                                                                    | 教職カルテ<br><sub>karte</sub>                                                                                                    | Register information                            | 各種設定<br>Various settings                                                                                               |  |  |  |
|-----------------|------|----------------------------------------------------------------------------------------------------|----------------------------------------------------------------------------------------------------|-------------------------------------------------|----------------------------------------------------------------------------------------------------|--|--|--|
| 抽選結果            |      | 履修登録                                                                                                    | 履修時間割表                                                                                                    | 成績参照                                            | 論文題目等                                                                                                    |  |  |  |
| € > 確認          |      |                                                                                                    |                                                                                                    |                                                 |                                                                                                    |  |  |  |
| 学位              |      | 学士(言語・地域文化)                                                                                                    |                                                                                                    |                                                 |                                                                                                    |  |  |  |
|                 | 卒業論文 |                                                                                                    | ~                                                                                                    | 1                                               |                                                                                                    |  |  |  |
| 論文 (研究) 題目 (英語) |      | Graduation Thesis Sample                                                                                                    |                                                                                                    |                                                 |                                                                                                    |  |  |  |
| 卒業論文/卒業研究       |      |                                                                                                    |                                                                                                    |                                                 |                                                                                                    |  |  |  |
|                 | 日本語  |                                                                                                    |                                                                                                    |                                                 |                                                                                                    |  |  |  |
|                 |      | 編集画面に戻る                                                                                                    | 中止する 確況                                                                                                    | 定する                                             |                                                                                                    |  |  |  |
|                 |      |                                                                                                    |                                                                                                    |                                                 | 🛆 ページのタ                                                                                                    |  |  |  |
|                 | 英語)  | Image: Line with the second second secon | Indefault     Indefault       シ 確認     学士(言語・地域文化)       卒業論文       英語)     Graduation Thesis       卒業論文       日本語   編集画面に戻る | ADDATESE ALL ALL ALL ALL ALL ALL ALL ALL ALL AL | Indefinite     Indefinite     Indefinite            ・ 確認           学士(言語・地域文化)         卒業論文          Graduation Thesis |  |  |  |